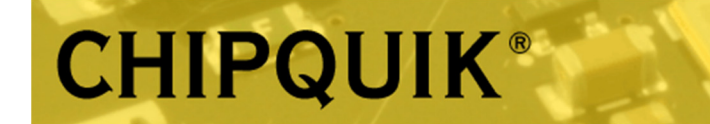

Datasheet revision 1.1

www.chipquik.com

**CQ-702S** 

## Digital Oscilloscope 10MHz Bandwidth, 48MSa/s Sampling Rate

### **Description** Digital Oscilloscope with built-in multi-meter functionality.

#### **Specifications**

Bandwidth: 10MHz Sampling rate: 42MSa/s real-time sampling Channels: 1 Input Coupling: AC/DC Input Resistance: 1Mohm @ 16pF Probe Attenuation: X1, X10 Max Input Voltage: 150V (DC + AC peak) Horizontal sample rate range: 1.5 to 48 MSa/s Waveform interpolation: (sinx)x Sweep speed range: 100ns/div to 20s/div Time Base Accuracy: 20ppm Record Length: Max 64Kbyte Vertical sensitivity: 20mV/div to 10V/div Displacement range: 4 cells (positive and negative) Analog Bandwidth: 10MHz Low Frequency Response: >10Hz Rise Time: <10ns DC Gain Accuracy: +/- 3% Automatic Measurement: Period, Frequency, Peak-to-Peak Value, Maximum Value, Minimum Value, Effective Value Trigger Method: Auto, Normal, Single Trigger Edge: Rising Edge, Falling Edge Power supply: Powered by 1x 18650 Lithium-Ion Rechargeable Battery (Included, pre-installed) Charging: USB-C charging, Comes with USB-A to USB-C charge cable, requires USB-A 5VDC power adapter to connect to 120VAC power for charging (not included) Weight: 734 g (includes bag and all parts)

#### Parts Included CQ-702S Digital Oscilloscope Oscilloscope Probe (X1, X10 attenuation)

Multimeter Probes Temperature Probe USB-A to USB-C cable

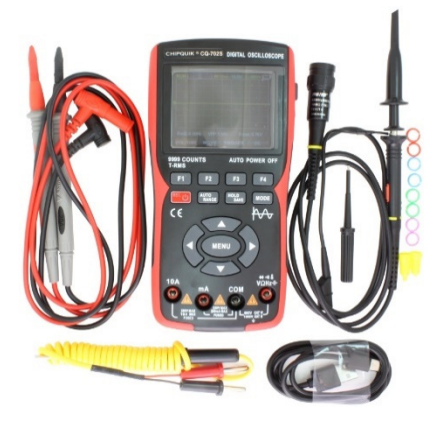

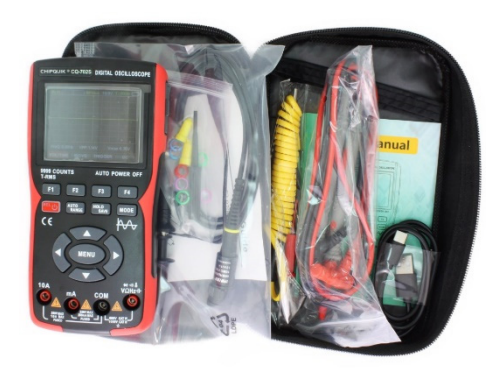

How to access CHIPQUIK CQ-702S Digital Oscilloscope screen captures

- While using the oscilloscope, press and hold the "HOLD SAVE" button, and it will capture the screen image of the waveform.

- Plug the oscilloscope into your computer using the USB-C port. With the oscilloscope powered on, press "MENU", hit the Right arrow two times to cycle the menu options shown above the F1, F2, F3 and F4 keys. You should see "Storage ENTER" above the "F3" key. Press the "F3" key, which will put the Oscilloscope into a mode that makes it appear as a USB disk drive to your computer.

- Open your File Explorer program on your computer, and you should see a new drive letter show up labeled "DISK". Click on the new "DISK" drive on your computer and you should see two folders inside: firmware and pic. Double click the "pic" folder, and inside you should see all your screen image captures.

- On the oscilloscope, press "F2" to exit the USB disk drive function.

# **X-ON Electronics**

Largest Supplier of Electrical and Electronic Components

Click to view similar products for Benchtop Oscilloscopes category:

Click to view products by Chip Quik manufacturer:

Other Similar products are found below :

UTD2072CL UPO1104 MSO3354E-S UPO1202CS RTB-BNDL UTD2102CL+ MSO3504E XDS4502 P 1331 UTD2202CEX+ UTD2152CL P 1326 UPO1102CS BK2194 MSO2202-S MSO2202 MSO2104-S P 1286 UPO2074E UPO1204 MSO2102-S FDS1102 MSO2204-S FDS1102A UTD2052CEX+ MSO2104 T3DSO2204HD UPO1054 UPO2104 DSO3064A MSO5062D CC-650 GDS-2204E 2555 2557 2568 BK2190E PICOSCOPE 5244D PICOSCOPE 5444D PICOSCOPE 5244D MSO DSOX2MSO DSC-5300 HDO4104A HDO4024A 2569-MSO 2190E DSOX2002A/DSO0000-903 MSOX2024A/DSO0000-903 WAVESURFER 3104Z MDO-2204EX